## 『新・見てわかる社会と情報』教授資料 訂正のお願い

平成 29 年4月より供給させていただいております教授資料におきまして、以下の訂正がございます。深くお 詫び申し上げますとともに、訂正内容にご留意のうえご指導いただきたく、謹んでご連絡申し上げます。 ご高配のほど、よろしくお願い申し上げます。

日本文教出版株式会社

| No | 訂正部分       |                    |                                                              | * 7 *                                                    |
|----|------------|--------------------|--------------------------------------------------------------|----------------------------------------------------------|
|    | ページ        | 行                  | 原义                                                           | 訂正义                                                      |
| 1  | 指導編<br>87  | 実習展開<br>「3時間」      | 左段下から2行目<br>▶20 人分の料理を 20000 円以内の予算で作成<br>する際,最も品数の多い献立を求める。 | 左段下から2行目<br>▶20人分の料理を2000円以内の予算で作成す<br>る際,最も品数の多い献立を求める。 |
| 2  | 指導編<br>123 | 本時の展<br>開「展開<br>2」 | 左段9行目<br>~「 <u>50</u> 歳以上で携帯電話とスマートフォンの保有<br>率が逆転する」~        | 左段9行目<br>~「 <u>60</u> 歳以上で携帯電話とスマートフォンの保<br>有率が逆転する」~    |
| 3  | 指導編<br>124 | スライド<br>3とその<br>解説 | <figure><section-header></section-header></figure>           | <complex-block></complex-block>                          |

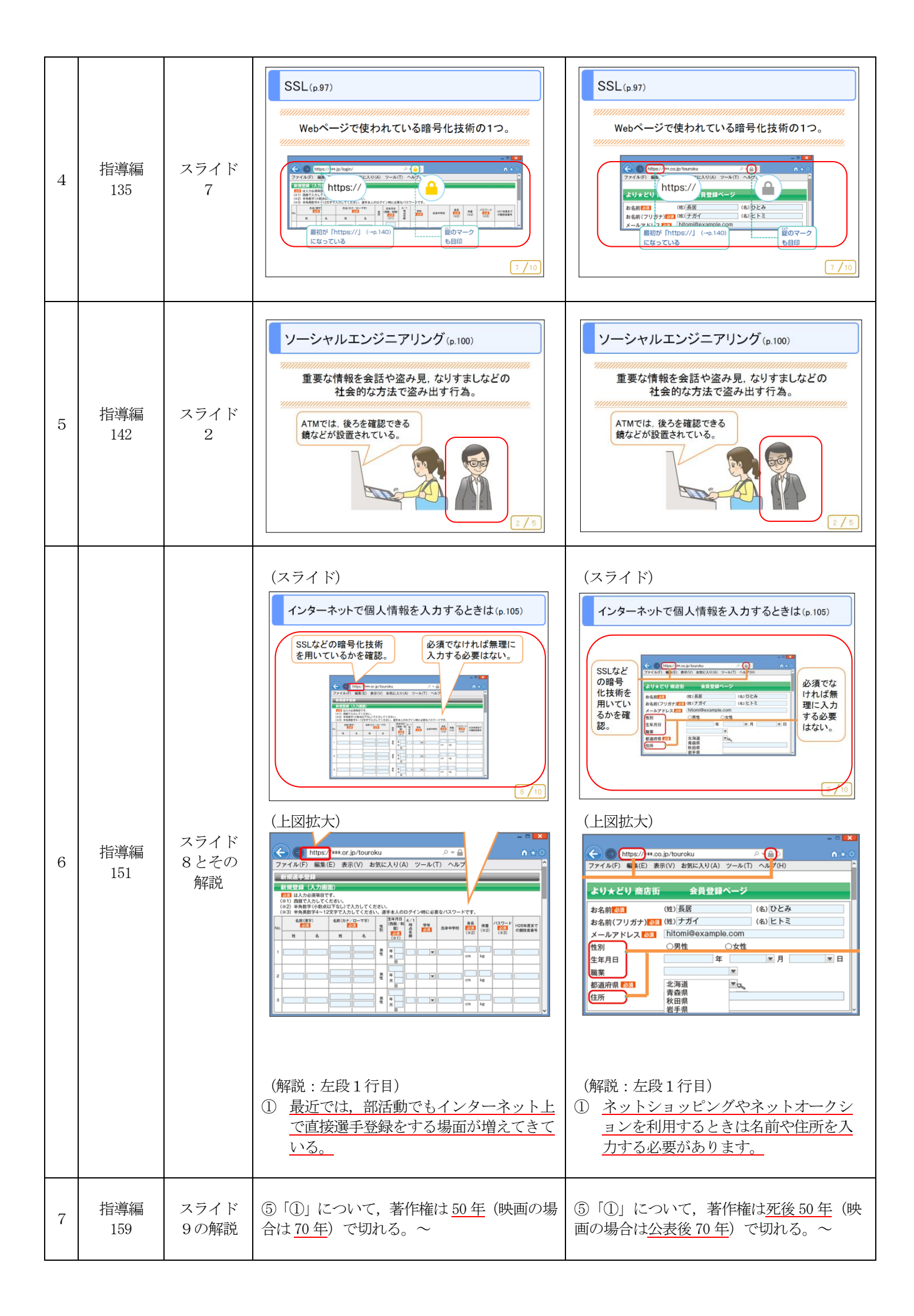

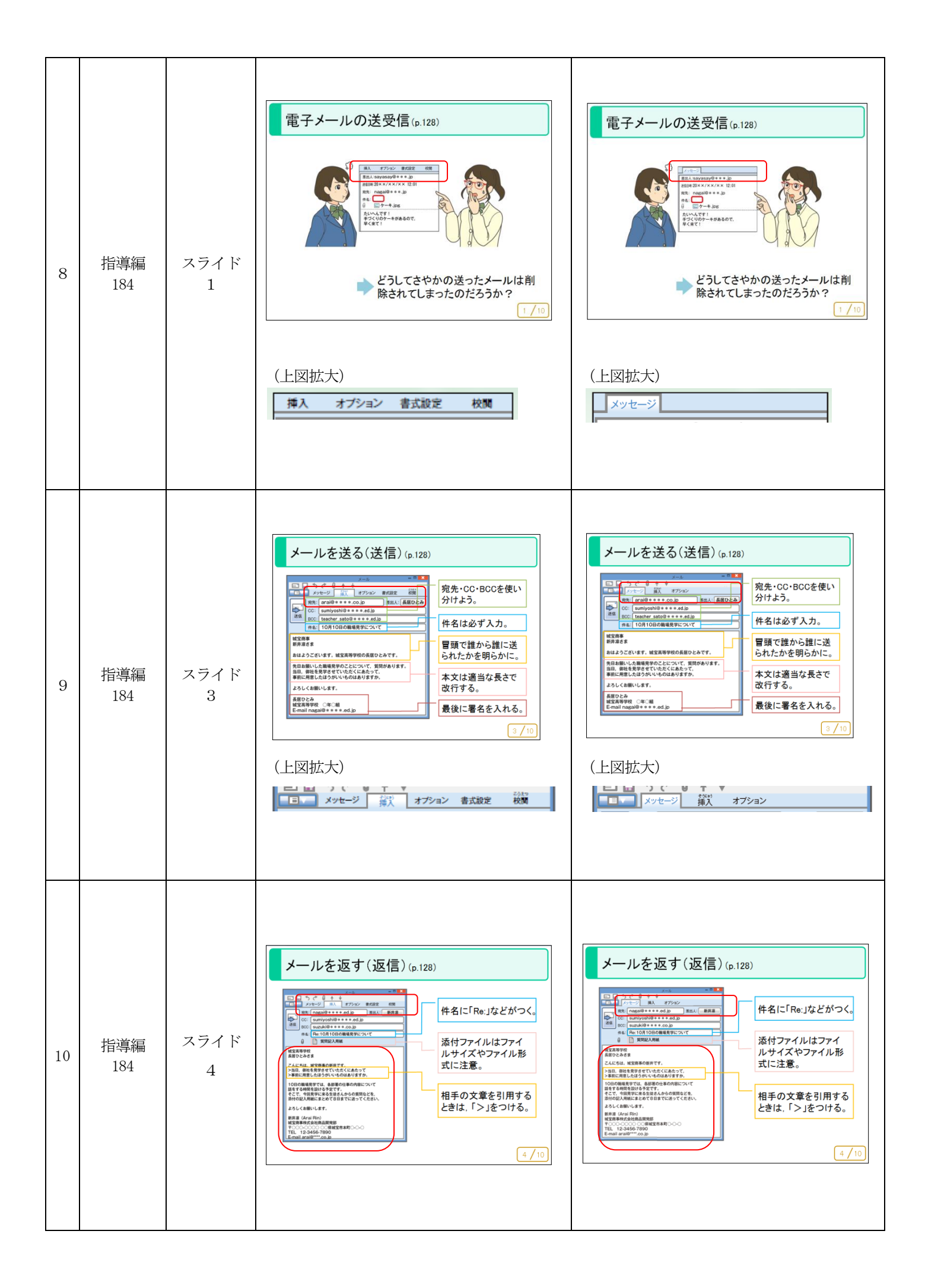

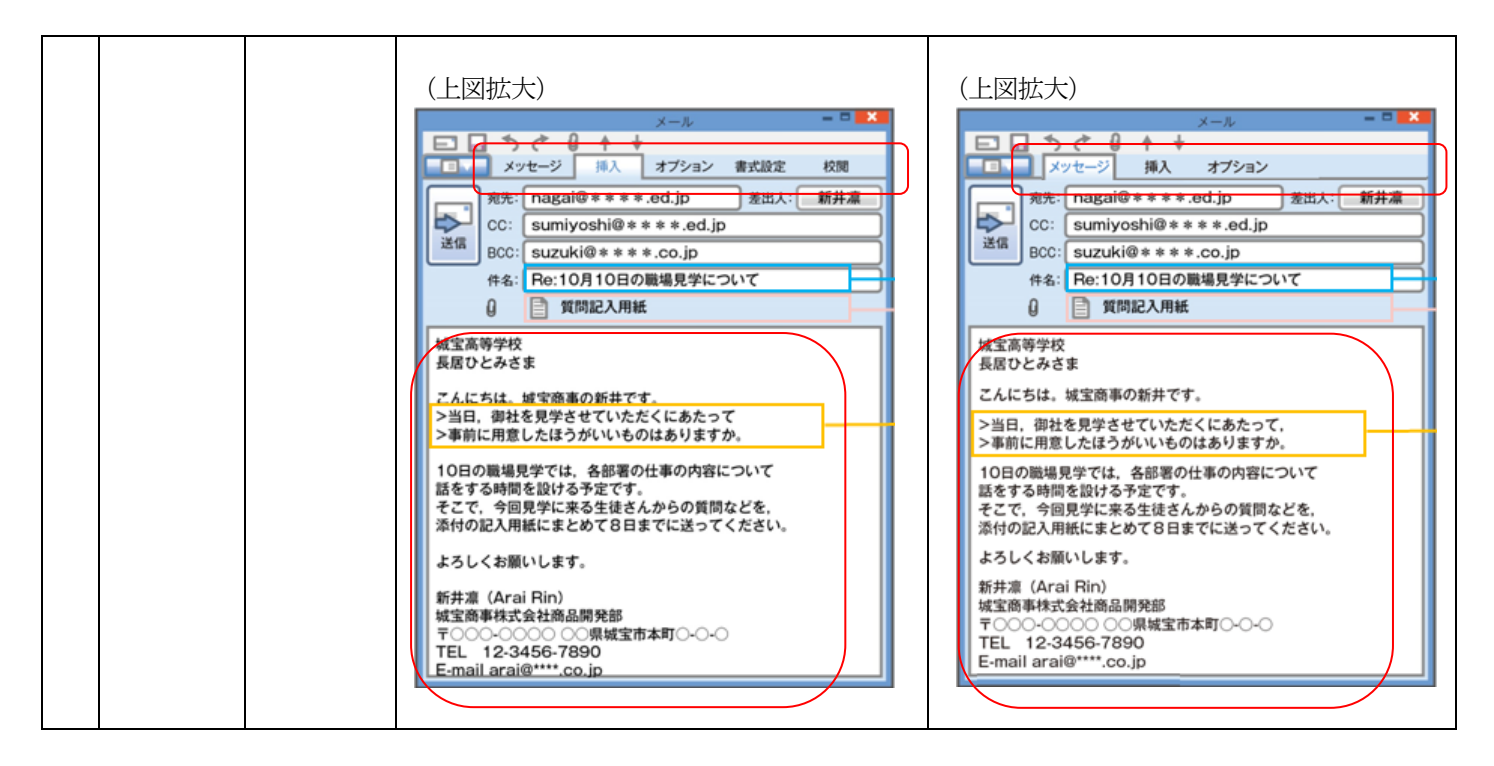

補足

2~3. 統計資料の更新による修正です。

- 4. 錠マークの色を昨今のブラウザの表示方法に合わせたほか、URL 冒頭の「https://」を含め注目すべき箇所を赤枠で強調するための修正です。
- 5. ソーシャルエンジニアリングの例の内、「ショルダーハッキング」の様子をよりわかりやすくするためのイラストの修正です。
- 6. 個人情報入力画面の例を、より一般的なものにするための修正です。
- 8~10. 電子メールソフトウェアの一般的な例に倣うための、タブの部分の描き方の修正です。

以下, 平成 30 年 11 月更新

| 11 | 朱書編<br>81                    | 4                                  | 5 スライド <u>ペイン</u><br>プレゼンテーションソフトウェアの画面で<br>は、スライドペイ <u>ンに</u> スライドのサムネイル<br>が表示される。 <u>スライドペイン上</u> でスライド<br>の挿入や削除、ドラッグアンドドロップによ<br>る順番の変更などができる。 | 5 スライド <u>のサムネイル</u><br>プレゼンテーションソフトウェアの画面で<br>は、スライドペイ <u>ンの左側に</u> スライドのサム<br>ネイルが表示される。サムネイルが表示され<br><u>た枠内</u> でスライドの挿入や削除、ドラッグア<br>ンドドロップによる順番の変更などができ<br>る。 |
|----|------------------------------|------------------------------------|----------------------------------------------------------------------------------------------------|----------------------------------------------------------------------------------------------------|
| 12 | 朱書編<br>82                    | 18                                 | 2 スライドの追加<br>すでに作成した複数のスライドデータの間に追<br>加したい場合は、 <u>スライドペイン</u> で挿入したい部<br>分をクリック <u>して</u> 指定してから操作を行う。                                              | 2 スライドの追加<br>すでに作成した複数のスライドデータの間に追<br>加したい場合は、 <u>サムネイルが表示された枠内</u> で<br>挿入したい部分をクリック <u>で</u> 指定してから操作<br>を行う。                                                   |
| 13 | ディジタ<br>ルデータ<br>編 テス<br>ト問題集 | 10_問題解<br>決. doc<br>10A-25(2)<br>② | (解答)<br>A                                                                                                    | (解答)<br>B                                                                                                    |

補足

11~12. スライドペインとして指し示すべき位置が誤っていたため、変更しました。